# Evénements dans le site de CC

### Ce document vous guide dans la création d'événements dans le site de Contre-Courant

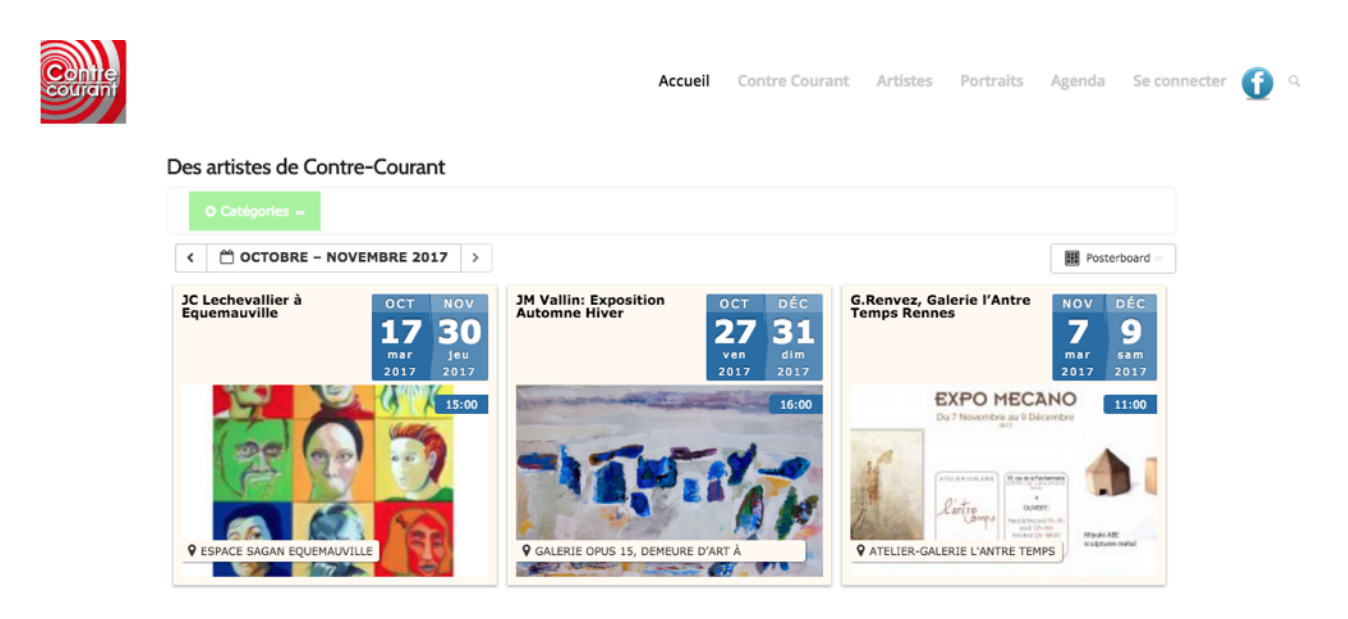

Extrait de la page d'accueil du site de Contre-Courant

#### Edition provisoire

| Introduction                                           |
|--------------------------------------------------------|
| 15                                                     |
| Vous identifier                                        |
| <i>Le point d'entrée: la page d'accueil</i>            |
| Identification (ou « Connexion »)                      |
| Page d'accueil en mode « identifié »                   |
| 2                                                      |
| Créer un nouvel événement8                             |
| Menu « Créer -> Evénement»8                            |
| Ecran « Ajouter un Nouvel Evénement »                  |
| Titre10                                                |
| Catégorie de l'événement10                             |
| Rubrique 1: Date et Heures de l'événement11            |
| Rubrique 2: Lieu de l'événement12                      |
| Rubrique 3: Prix et ticket de l'événement12            |
| Rubrique 4: Détails de l'organisateur de l'événement13 |
| Le corps de l'événement14                              |
| L'image mise en avant18                                |
| Enregistrer ou publier l'événement19                   |
| Nouvel Evénement par « clonage »                       |

## Introduction

Le nouveau site de Contre-Courant offre désormais à ses membres, artistes ou non, la possibilité de créer des événements. L'idée au départ était de permettre aux artistes d'annoncer leurs expos, mais d'autres types d'événements pourraient parfaitement venir s'ajouter si le besoin s'en fait sentir.

#### Approche générale

Lorsque vous ouvrez le site de Contre-Courant à l'adresse <u>http://www.contre-courant.org</u> vous êtes perçu comme un visiteur anonyme et il faudra tout d'abord vous identifier pour avoir accès au menu de création d'événements.

Les mécanismes mis en place dans le site ne vous donnent un accès complet qu'aux événements que vous avez créés vous-même et ils limitent à la lecture seule votre accès aux autres événements; vous pouvez cependant créer un nouvel événement en recopiant un événement existant, même si celui-ci provient d'un autre membre. L'opération s'appelle « cloner » ou « cloner vers brouillon ».

Tout événement DOIT appartenir à une catégorie, \_VOTRE catégorie\_, sans quoi cet événement ne sera pas visible ni sur la page d'accueil ni sur votre page personnelle.

Une catégorie « Nom artiste »-Expos existe pour chacun d'entre vous, par exemple, la catégorie pour les événements créés par Denis Blondel est « **Blondel-Expos** ». Il est donc recommandé de cocher votre catégorie dès que vous avez donné un titre au nouvel événement que vous créez. Cette règle est impérative.

Une seconde règle, non-impérative cette fois, concerne l'image mise en avant pour votre événement. C'est cette image qui apparaîtra sur le site partout où votre événement sera affiché, essayez donc de choisir une image « accrocheuse », une photo d'une des oeuvres que vous exposez, ou la première page du « flyer » de votre exposition par exemple. Tous les documents que vous transmettez vers le site, -images ou autres-, DOIVENT également appartenir à une de vos catégories et leur nom doit respecter certaines règles comme nous le verrons dans un autre chapitre.

Une dernière information avant d'aller plus loin: si vous n'êtes pas sûr d'avoir introduit tous les détails de l'événement ou s'il vous en manque encore certains, vous pouvez laisser l'événement dans l'état « brouillon » et il ne sera pas pris en compte sur le site. Le passage à l'état « publié » peut être post-posé.

## <sup>1</sup> **Vous identifier** *Le point d'entrée: la page d'accueil*

La page d'accueil est celle qui s'affiche lorsque vous ouvrez le site à l'adresse <u>http://</u><u>www.contre-courant.org</u> pour la première fois:

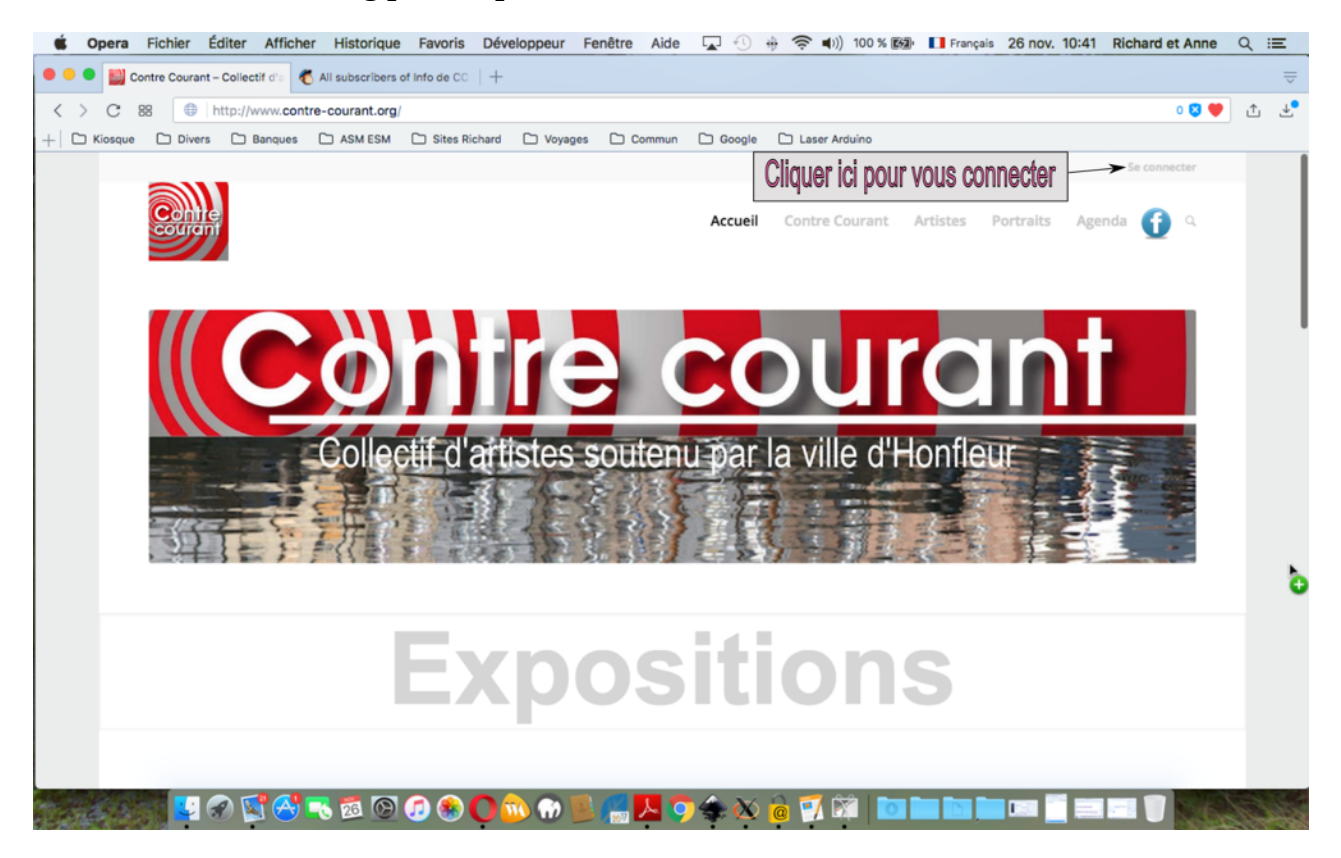

Cette page est celle que voit tout visiteur qui ne s'est jamais identifié sur le site; il se peut cependant que votre identification soit automatique si vous avez choisi « Se souvenir de moi » lors de votre dernière visite; l'étape d'identification n'est pas nécessaire à ce moment et la page d'accueil en mode « identifié » s'affiche automatiquement (v. ci-après).

## Identification (ou « Connexion »)

Le menu « Se connecter » ouvre la page de connexion ci-dessous:

| Solution Section Secti | eloppeur Fenêtre Aide                                                                                                    | ☑ 🕚 🛊 📚 া                | 98 % 🕅 Français | 12 nov. 14:30   | Richard et Anne | Q : | Ξ              |
|----------------------------------------------------------------------------------------------------|----------------------------------------------------------------------------------------------------|--------------------------|-----------------|-----------------|-----------------|-----|----------------|
| O Contre Courant < Se connect: +                                                                                                    | 6                                                                                                    |                          |                 |                 |                 |     | $\overline{-}$ |
| C 88  http://www.contre-courant.org/wp-login.php                                                                                                    |                                                                                                    |                          |                 |                 | 0 💙 🤎           | t   |                |
| + Kiosque 🛅 Divers 🛅 Banques 🛅 ASM ESM 🛅 Sites Richard                                                                                                    | Voyages 📄 Commun                                                                                                    | 📄 Google 🛛 📄 Laser Ardui | ino             |                 |                 |     |                |
|                                                                                                    | Nom d'utilisateur ou ad<br>blondel-d<br>Mot de passe<br>Se souvenir de moi<br>Mot de passe oublié ?<br>+- Retour vers Contre Co | surant                   | Nom d'u         | tilisateur et n | not de passe    | ]   |                |
|                                                                                                    | O 💿 💮 🖳 🧖                                                                                                    | <mark>M 🔿 👍 🔇 🔶</mark> 🖉 | 🏹 🥫 🕅 🚺         |                 |                 |     |                |

Introduisez votre identifiant (« Nom d'utilisateur ») et votre mot de passe et cliquez ensuite sur « Se connecter »

## Page d'accueil en mode « identifié »

La page d'accueil s'affiche à nouveau après votre identification mais elle comporte cette fois-ci un menu supérieur qui indique que vous êtes maintenant « identifié »; le bandeau situé en-haut de la page se termine à droite par « Salutations, vos prénom et nom » (Denis Blondel dans l'exemple) et votre avatar (si vous en avez un):

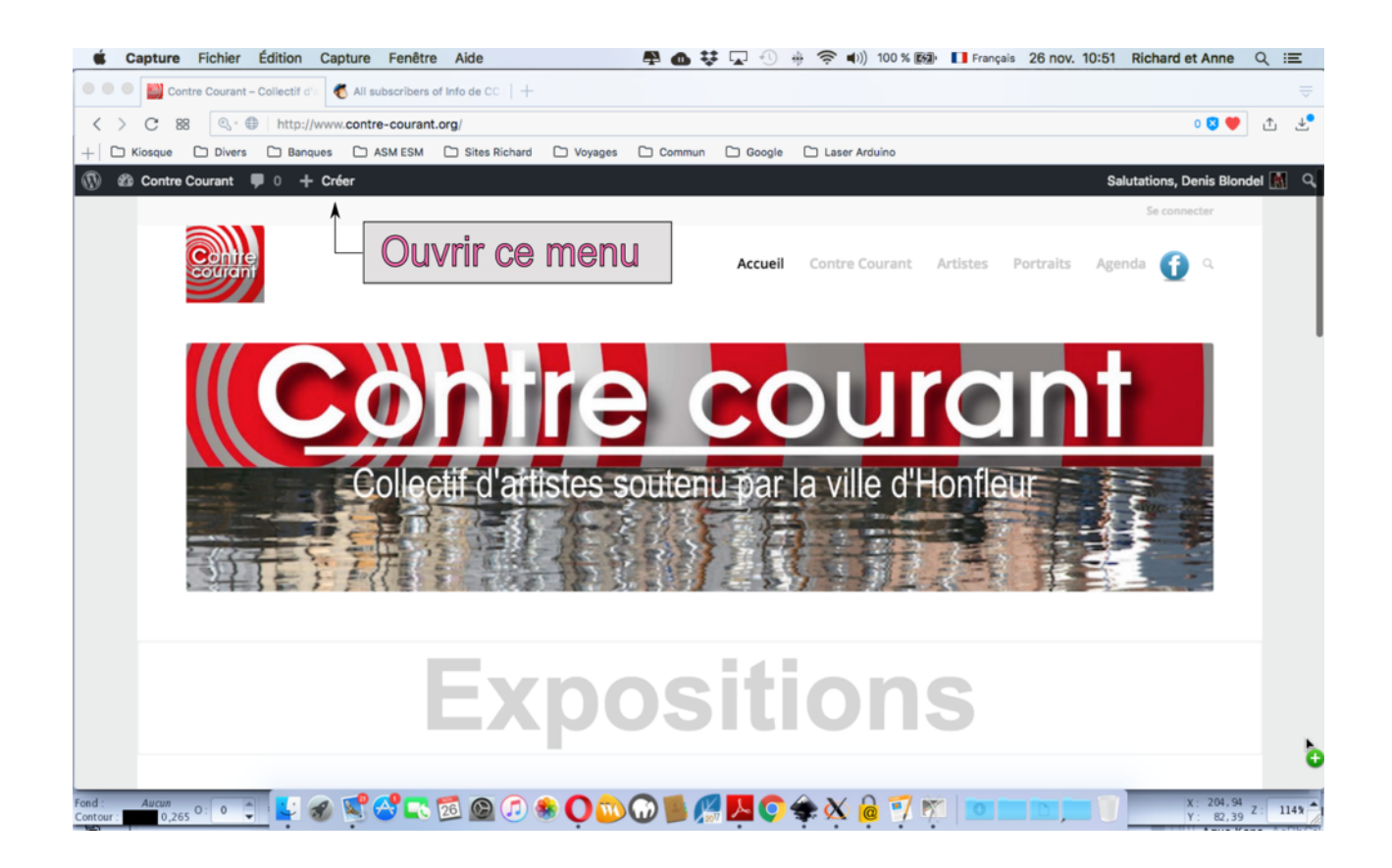

## 2 **Créer un nouvel événement** *Menu « Créer -> Evénement»*

Cliquez sur le sous-menu « Evénement » du menu « Créer » afin d'accéder à l'écran « Ajouter un Nouvel Evénement »

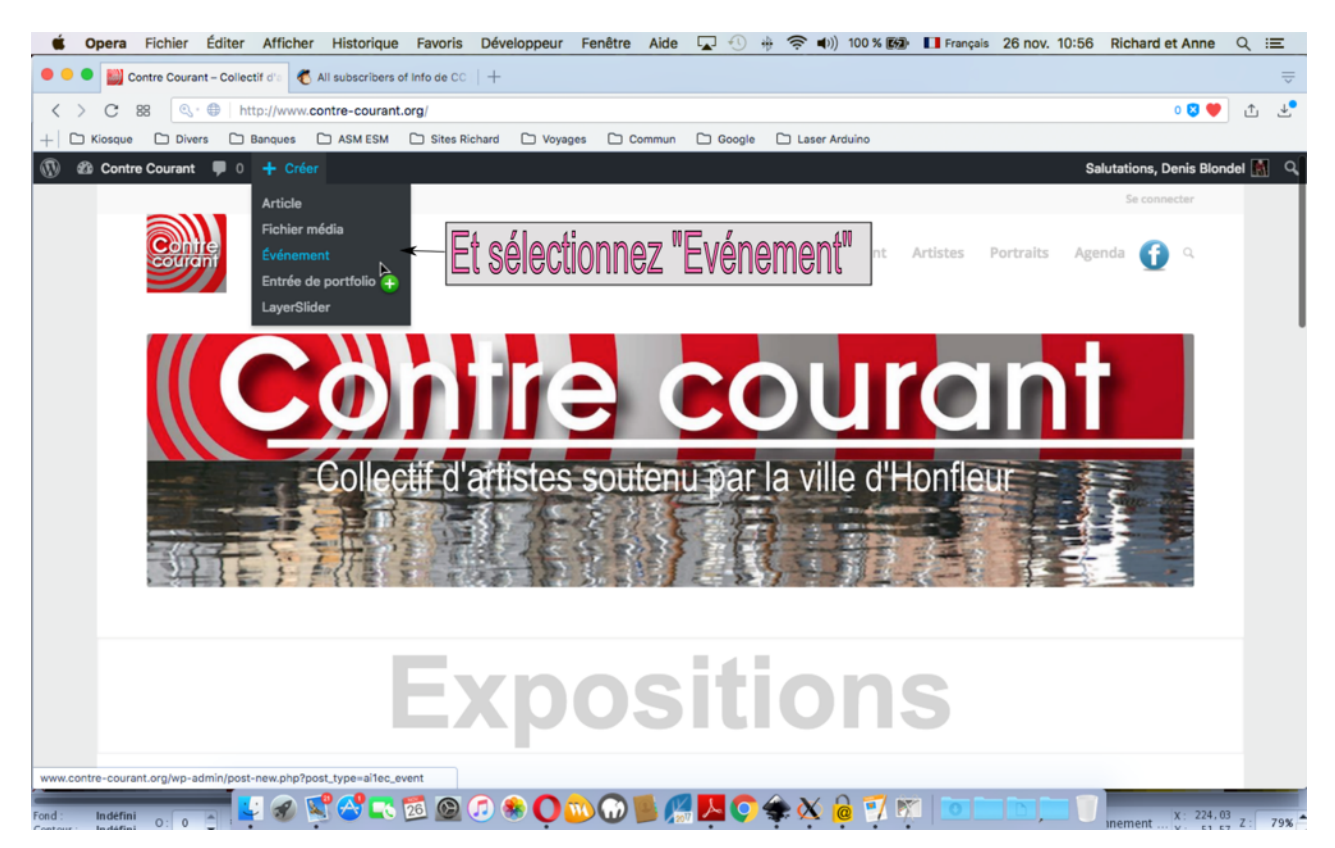

Sous-menu « Evénement » du menu « Créer »

## Ecran « Ajouter un Nouvel Evénement »

L'écran « Ajouter un Nouvel Evénement » comprend une partie supérieure et une partie inférieure détaillées ci-dessous;cet écran fait partie de ce qu'on appelle « le back-office » (ou « Administration »)

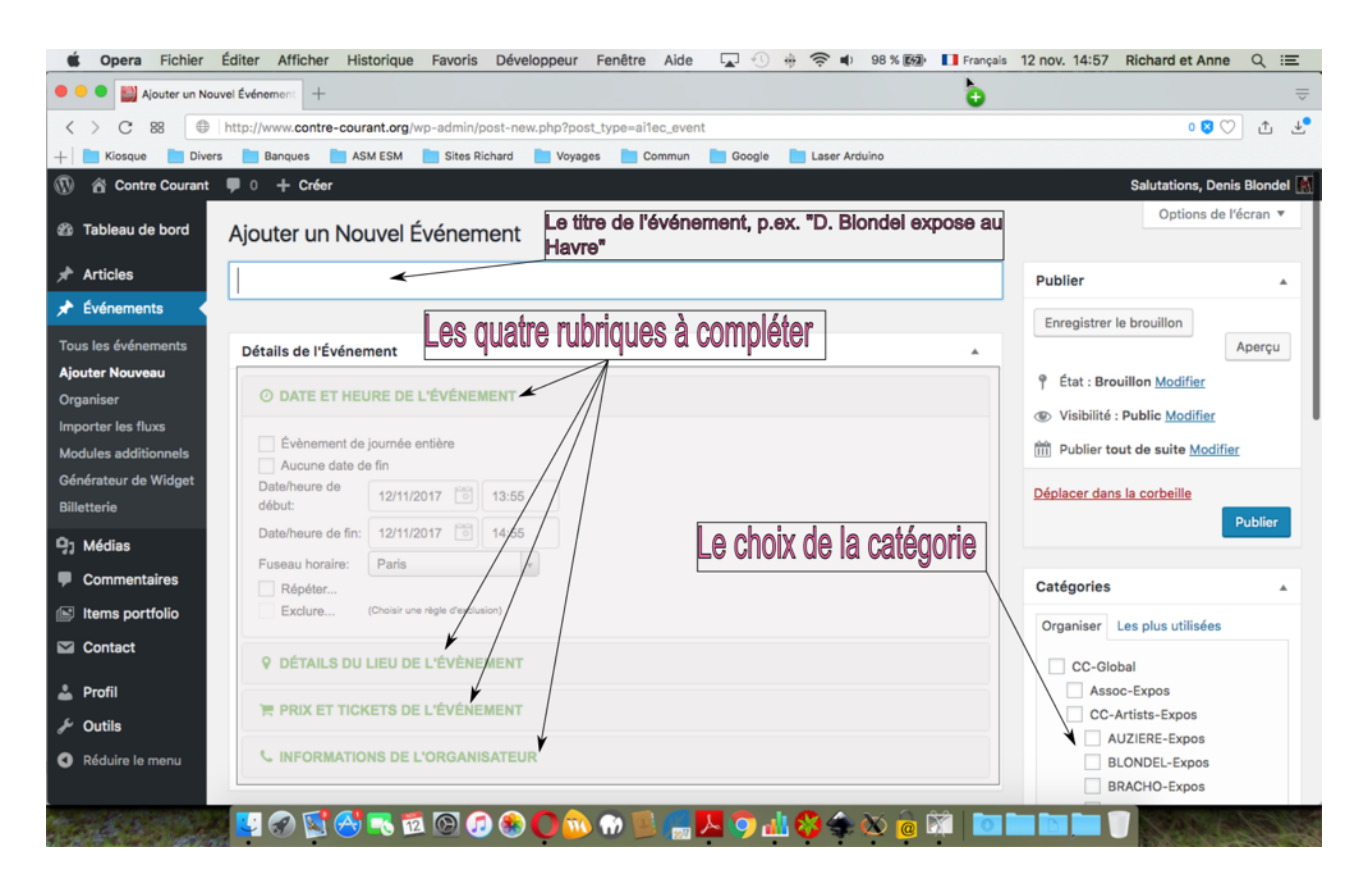

Partie supérieure de l'écran « Ajouter un Nouvel Evénement »

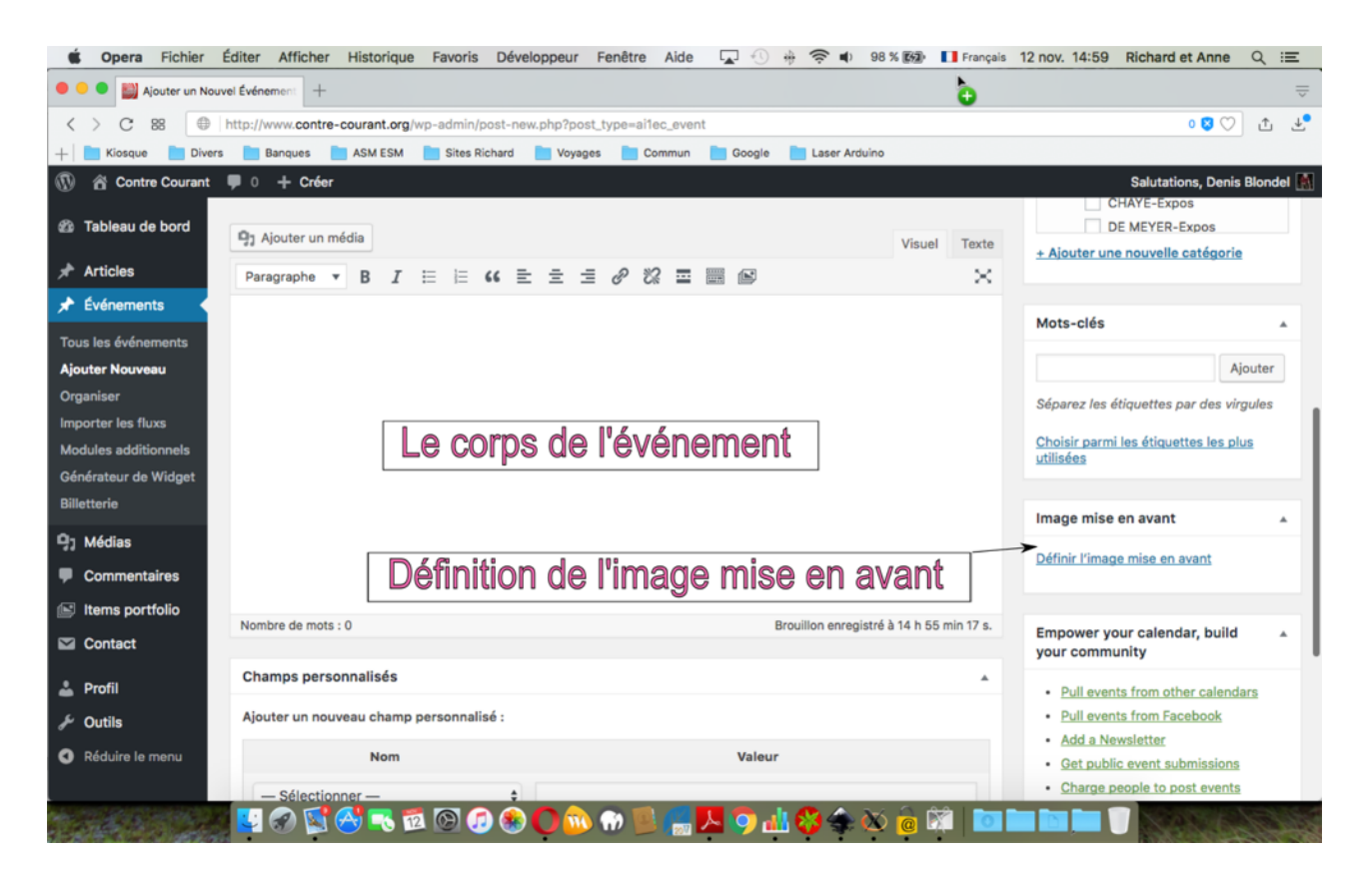

Partie inférieure de l'écran « Ajouter un Nouvel Evénement »

#### Titre

Il n'y a pas à vrai dire de règles particulières concernant le contenu du titre de vos événements, cependant il est conseillé de le faire commencer par votre nom et l'endroit où il a lieu, par exemple « Auguste Rodin expose à Bray-Dunes » pour que le visiteur sache de qui il s'agit et où.

#### Catégorie de l'événement

#### Très très important!!

La catégorie de l'événement est déterminante pour son affichage sur le site, il est donc essentiel que vous lui en choisissiez une dès la création de l'événement, même si vous le maintenez à l'état de brouillon. Ce choix se fait très simplement en cochant la case de la catégorie dans la fenêtre « Catégorie » (onglet « Organiser »). Dans presque tous les cas vous choisirez la catégorie « Expos » qui vous correspond, par exemple « Lamour-Expos » pour les événements créés par Bernard Lamour. Il n'existe pour l'instant qu'une catégorie « Expos » pour chaque artiste mais cela peut évoluer et d'autres catégories peuvent s'ajouter: « Stages », « Conférences »,etc. <u>Remarque</u>: si vous vous êtes trompé de catégorie, par exemple Khedija choisit « Thibaut-

Expos » comme catégorie (faute impardonnable!! 😌), n'oubliez pas de décocher la mauvaise catégorie avant ou après avoir rectifié le tir faute de quoi l'événement apparaîtra dans la page de Khedija ET dans celle de Jean-Louis!

#### Rubrique 1: Date et Heures de l'événement

Cette rubrique vous permet de préciser les dates et heures de début et de fin de votre événement; en cliquant sur le champ « Date » de la ligne « Date/heure de début » une fenêtre « calendrier » s'ouvre et vous permet de sélectionner cette date (« date picking » en anglais):

| Gopera Fichier É                                                                                  | diter Afficher Historique Favoris Développeur Fenêtre Aide 🔽 🕙 🚸 🛜 и 98 % 📾 🚹 Français                                                                                                    | 13 nov. 15:29 Richard et Anne Q 😑                                                                                             |
|---------------------------------------------------------------------------------------------------|----------------------------------------------------------------------------------------------------|----------------------------------------------------------------------------------------------------|
| 🗢 🗢 🛢 📓 Modifier Événem                                                                           | ent « Contre +                                                                                                    | $\overline{\simeq}$                                                                                                    |
| < > C 88   h                                                                                      | nttp://www.contre-courant.org/wp-admin/post.php?post=3740&action=edit                                                                                                    | 0 🛛 🔿 🛧                                                                                                    |
| + Kiosque 📄 Divers                                                                                | 🛅 Banques 📄 ASM ESM 📋 Sites Richard 📄 Voyages 📄 Commun 📄 Google 📄 Laser Arduino                                                                                                    |                                                                                                    |
| 🚯 😤 Contre Courant 🛛                                                                              | 🛡 0 🕂 Créer Voir Évènement                                                                                                    | Salutations, Denis Blondel 🚮                                                                                                  |
| 🍘 Tableau de bord                                                                                 | Permalien : http://www.contre-courant.org/event/3740/ Modifier                                                                                                    | Enregistrer le brouillon                                                                                                    |
| Articles                                                                                          | Détails de l'Événement                                                                                                    | Aperçu                                                                                                    |
|                                                                                                   | O DATE ET HEURE DE L'ÉVÉNEMENT                                                                                                    | État : Brouillon Modifier                                                                                                    |
| F Evenements                                                                                      |                                                                                                    | Visibilité : Public Modifier                                                                                                  |
| Tous les événements<br>Ajouter Nouveau<br>Organiser<br>Importer les fluxs<br>Modules additionnels | Évènement de journée entière     Aucune date de fin Date/heure de     début:                                                                                                    | min       Publier le : 12 novembre 2017 à 16 h         40 min       Modifier         Déplacer dans la corbeille       Publier |
| Générateur de Widget<br>Billetterie                                                               | Fuseau horaire:       30       31       1       2       3       4       5         Répéter       6       7       8       9       10       11       12       4         Exclure       13       14       15       16       17       18       19         20       21       22       23       24       25       26 | Catégories                                                                                                    |
| <ul> <li>Médias</li> <li>Commentaires</li> </ul>                                                  | Q DÉTAILS DU LIEU DE E EVENIENT                                                                                                    | Organiser Les plus utilisées                                                                                                  |
| 📔 Items portfolio                                                                                 | RIX ET TICKETS DE L'ÉVÉNEMENT                                                                                                    | Assoc-Expos                                                                                                    |
| Contact                                                                                           | CINFORMATIONS DE L'ORGANISATEUR                                                                                                    | CC-Artists-Expos AUZIERE-Expos BLONDEL-Expos                                                                                  |
| 🚢 Profil                                                                                          |                                                                                                    | BRACHO-Expos                                                                                                    |
| 🖋 Outils                                                                                          |                                                                                                    | CHAYE-Expos                                                                                                    |
| Réduire le menu                                                                                   | Ng Ajouter un media Visuel Texte                                                                                                    | DE MEYER-Expos                                                                                                    |
|                                                                                                   | Paragraphe 🔻 B I 🗄 🗄 🖆 🗄 🖆 🖉 🖓 🖾 📰 🖼 🛛                                                                                                    | + Ajouter une nouvelle catégorie                                                                                              |
|                                                                                                   | E 🐼 🔂 🎫 🗃 🞯 🖉 🏵 🔘 🎰 💮 🖳 🧖 💥 🏟 🚺 🛸 🕅 🛄                                                                                                    |                                                                                                    |

#### Sélection de la date de début de l'événement

Ensuite choisissez l'heure de début de l'événement dans le champ « Heure » de la ligne « Date/Heure de début ». Il faut noter qu'il n'est pas possible de définir les heures d'ouverture de l'exposition autrement qu'en sélectionnant l'heure de début de la date de début et l'heure de fin de la date de fin, mais vous pouvez parfaitement indiquer les heures d'ouverture dans le corps de l'événement si elles ne sont pas renseignées dans l'affiche p.ex.

#### Rubrique 2: Lieu de l'événement

Cette rubrique vous permet d'indiquer le nom et l'adresse du lieu de l'événement. Si l'adresse est correcte et vous est proposée par Google, la carte du lieu ainsi que ses coordonnées apparaissent; vous pouvez décocher «la case « Coordonnées »:

| Capture Fichier                                             | Édition Capture Fenêtre Aide 🐺 🐽 🛱 🔽 🕚 🚸 🛜 🖬 98 % 🗱 🚺 Français                                      | 13 nov. 15:38 Richard et Anne Q :Ξ                                                                |
|-------------------------------------------------------------|----------------------------------------------------------------------------------------------------|---------------------------------------------------------------------------------------------------|
| 🔍 🔍 🔛 Modifier Événer                                       | nent « Contre +                                                                                     |                                                                                                   |
| < > C 88 🕀                                                  | http://www. <b>contre-courant.org</b> /wp-admin/post.php?post=3740&action=edit                      | 0 🛿 💟 🖞                                                                                           |
| + Kiosque Divers                                            | 📄 Banques 📄 ASM ESM 📄 Sites Richard 📄 Voyages 📄 Commun 📄 Google 📄 Laser Arduino                     |                                                                                                   |
| 🚯 🕋 Contre Courant                                          | 🛡 0 🕂 Créer Voir Évènement                                                                          | Salutations, Denis Blondel 🔝                                                                      |
| 2 Tableau de bord                                           | Brouillon d'événement mis à jour. <u>Prévisualiser l'événement</u>                                  | 0                                                                                                 |
| 🖈 Articles                                                  | Auguste Rodin expose à Bray-Dunes                                                                   | Publier 🔺                                                                                         |
| 🖈 Événements 🛛 🔸                                            | Permalien : http://www.contre-courant.org/event/3740/ Modifier                                      | Enregistrer le brouillon                                                                          |
| Tous les événements                                         | Détails de l'Événement                                                                              | Aperçu                                                                                            |
| Ajouter Nouveau<br>Organiser                                | O DATE ET HEURE DE L'ÉVÉNEMENT Introduisez le nom du lieu et son adresse (la                        | <ul> <li>État : Brouillon <u>Modifier</u></li> <li>Visibilité : Public <u>Modifier</u></li> </ul> |
| Importer les fluxs                                          | détails du lieu de l'évènement     carte et coordonnées devraient apparaître)                       | Till Publier le : 12 novembre 2017 à 16 h                                                         |
| Modules additionnels<br>Générateur de Widget<br>Billetterie | Nom du lieu : Hôtel de Bray-Dunes Montrer le plan<br>Adresse : Place des 3 Fusillés, 59123 Bray-Dui | 40 min <u>Modifier</u><br><u>Déplacer dans la corbeille</u>                                       |
| 91 Médias                                                   | Coordonnées                                                                                         | Publici                                                                                           |
| Commentaires                                                | Latitude : 51.0711557 Crédit Mutuel @ Bray-Dunes                                                    |                                                                                                   |
| 📧 Items portfolio                                           | Longitude : 2.5254328999999416                                                                      | Catégories 🔺                                                                                      |
| Contact                                                     | ographiques Conditions d'utilisation Signaler une erreur cartographique                             | Organiser Les plus utilisées                                                                      |
| 👗 Profil                                                    | PRIX ET TICKETS DE L'ÉVÉNEMENT                                                                      | CC-Global Assoc-Expos                                                                             |
| 差 Outils                                                    | S INFORMATIONS DE L'ORGANISATEUR                                                                    | CC-Artists-Expos                                                                                  |
| Réduire le menu                                             |                                                                                                    | AUZIERE-Expos                                                                                     |
|                                                             | 6                                                                                                   | BRACHO-Expos                                                                                      |
|                                                             | 🛂 🔗 🖼 😁 🗟 🚱 🚱 🛞 🕐 🛞 💮 🐘 🔚 📕 💆 🍈 🏹 👍 🕸 🖿                                                             |                                                                                                   |

Nom et lieu de l'événement

#### Rubrique 3: Prix et ticket de l'événement

Cette rubrique permet d'indiquer le coût éventuel de l'événement et le site où le ticket éventuel ou la réservation peut être acheté/faite:

| PRIX ET TICH   | KETS DE L'EVENEN               | AENT                   |                                              |
|----------------|--------------------------------|------------------------|----------------------------------------------|
| No Tickets     | O Time.ly Tickets              | C External Tickets     | L'option "External Tickets" permet d'indique |
| ✓ Free Event ✓ | Généralement se seront cochées | eules ces deux options |                                              |

#### Coût et ticket de l'événement

#### Rubrique 4: Détails de l'organisateur de l'événement

Cette rubrique a son importance car elle fournit les informations sur l'organisateur de l'événement si aucun flyer ou affiche n'est disponible. Vous êtes maître des informations que vous y placez, soit les vôtres soit celles de l'organisateur. Si ce dernier n'a pas de site Internet, vous pouvez donner le vôtre dans le champ « URL du site web » p.ex.

| Nom de contact : |                                                                                                    |
|------------------|----------------------------------------------------------------------------------------------------|
| Téléphone :      | Vous n'avez qu'à remplir chacun des champs. Le<br>site web est celui de l'organisateur de l'événeme<br>ou le vôtre (idem pour le courriel) |
| Courriel :       |                                                                                                    |
| URL du site web: |                                                                                                    |

Organisateur de l'événement

#### Le corps de l'événement

Cet espace est similaire au corps d'un article et vous pouvez l'éditer en y plaçant du texte, des images, etc. Malheureusement seul l'éditeur par défaut est disponible et vous ne pouvez pas ici bénéficier des avantages de l'éditeur avancé du thème « ENFOLD » sur lequel est bâti le site.

Nous reproduisons ci-dessous un exemple de corps d'événement tel qu'il a été créé par Gérard Renvez. On y trouve essentiellement du texte, des liens internet et des images.

> <u>Gérard Renvez</u> expose du 7 novembre au 9 décembre à l'Atelier-Galerie l'Antre Temps à Rennes dans le cadre du <u>Circuit des Têtes de</u> <u>l'Art</u>.

Vernissage le 10 novembre à 18h.

Aperçu des oeuvres exposées dans la galerie

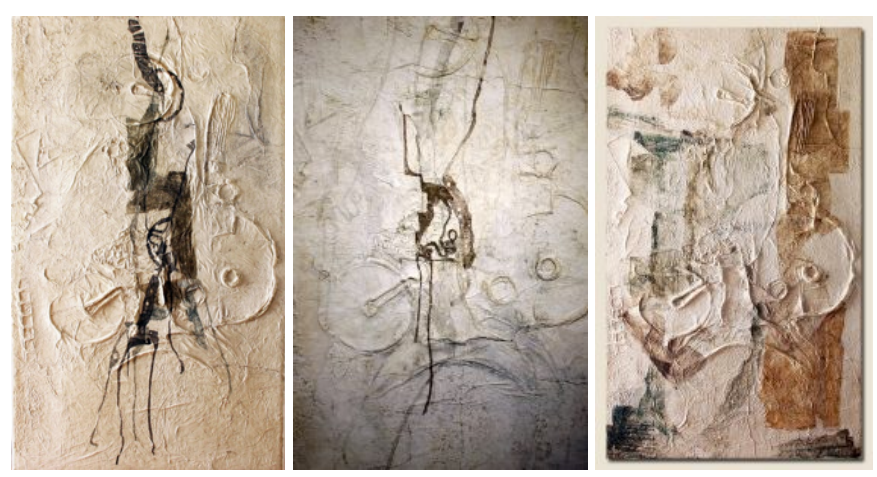

Trois monotypes 135 cm x 80 cm

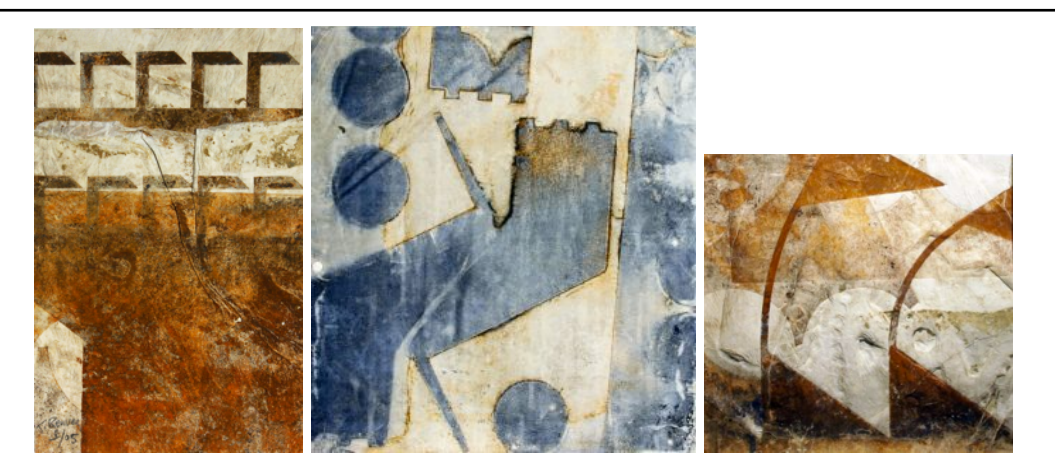

Trois monotypes 50 cm x 50 cm

Article paru dans BRETAGNE ACTUELLE le 13-11-2017

#### Scène & Arts

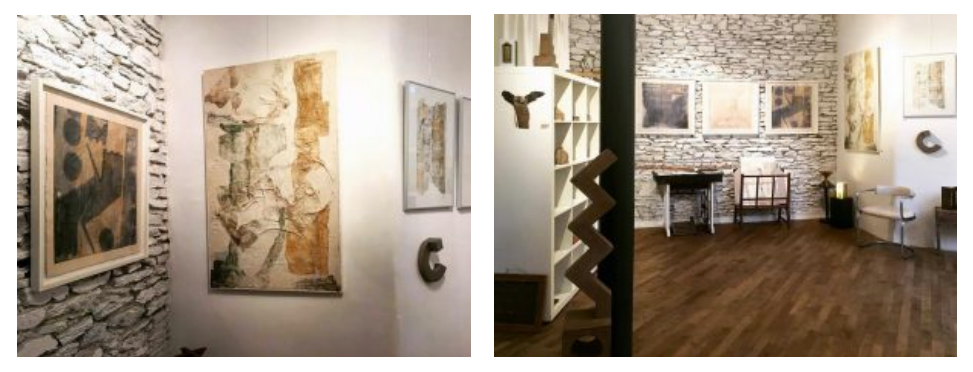

Dialogue avec le métal et le temps http://lantretemps.blogspot.fr/

*Jusqu'au 9 décembre à Rennes, l'exposition Mécano montre les traces d'un processus qui imprime sur le métal sa marque : la rouille.* 

Le temps, tapi dans la matière, use et corrompt. Corrosion de l'aiguille qui passe seconde après seconde, qui tourne et retourne, qui transforme nos chaires de métal. Car il s'agit dans ces correspondances entre le travail de Gérard Renvez et de Miyuki Abe, mises en scène par Constance Villeroy, de montrer les traces d'un processus qui imprime sur le métal sa marque : la rouille. Une patine donc caractéristique des volumes métalliques de Miyuki Abe, légèrement granuleuse et qui attire la caresse de la main. Des volumes maisons, des volumes escaliers, des cubes aux arêtes arrondies comme autant d'éléments d'une architecture imaginaire retrouvée. Et puis se déclinent les monotypes de Gérard Renvez, impressions sur papier précieux, plaques de métal attaquées par l'eau, l'acide, peut-être aquatintées, autant d'empreintes qui nous donnent à lire l'atteinte et sa couleur. Des ocres, des bruns, des bleus. Érosion des jours que le papier supporte, tatouée sur sa peau et que nous contemplons. Mémoires aussi des errances de Gérard Renvez dans ces paysages industriels abandonnés, échoués à la limite du regard.

Comment alors ne pas penser que les choix d'exposition de Constances Villeroy répondent à sa propre recherche, son propre dialogue avec le métal et avec le temps. « Heuriginale » en est un exemple.

La galerie L'Antre temps présente « l'expo mecano » du 8 novembre au 9 décembre 2017. Elle est située « hors du temps » au 45 rue la parcheminerie à Rennes.

LNA

publié le 13-11-2017 **BRETAGNE ACTUELLE** 

Exemple de corps d'événement

Le début du texte (<u>Gérard Renvez</u> expose du 7 novembre au 9 décembre à l'Atelier-Galerie l'Antre Temps à Rennes ...etc.) apparaît comme extrait dans l'icône de l'événement affiché sur le site lorsque vous le survolez avec la souris (ou votre doigt sur écran tactile de tablette ou smart-phone):

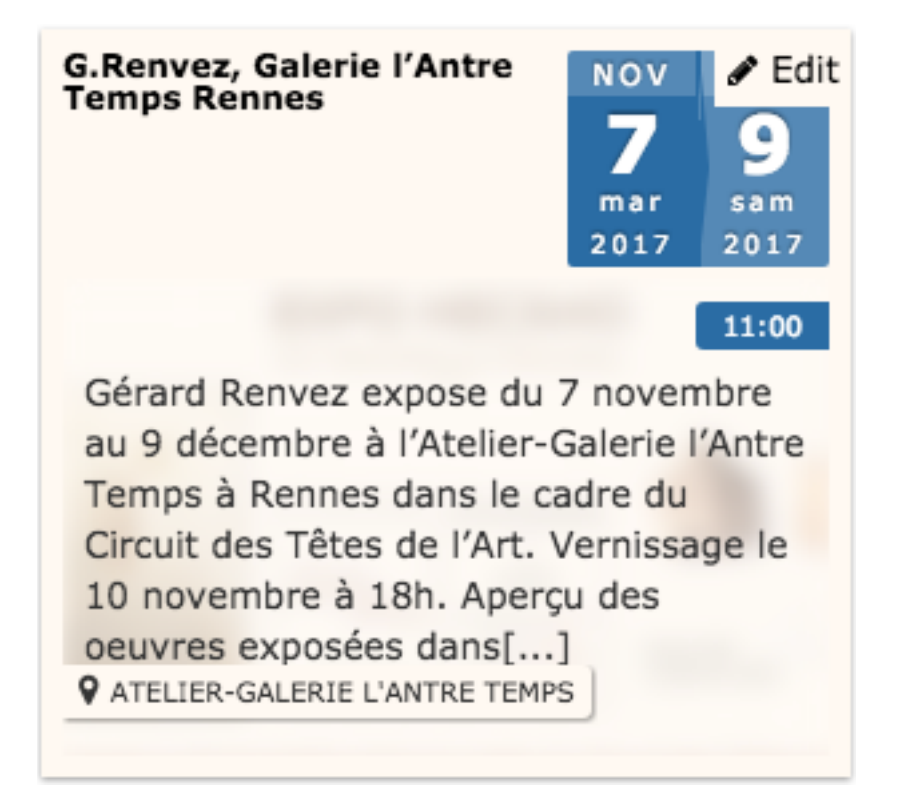

#### L'image mise en avant

Vous pouvez (et devriez toujours) ajouter une image dite « mise en avant », celle-ci apparaîtra en « vignette » partout où l'événement sera affiché:

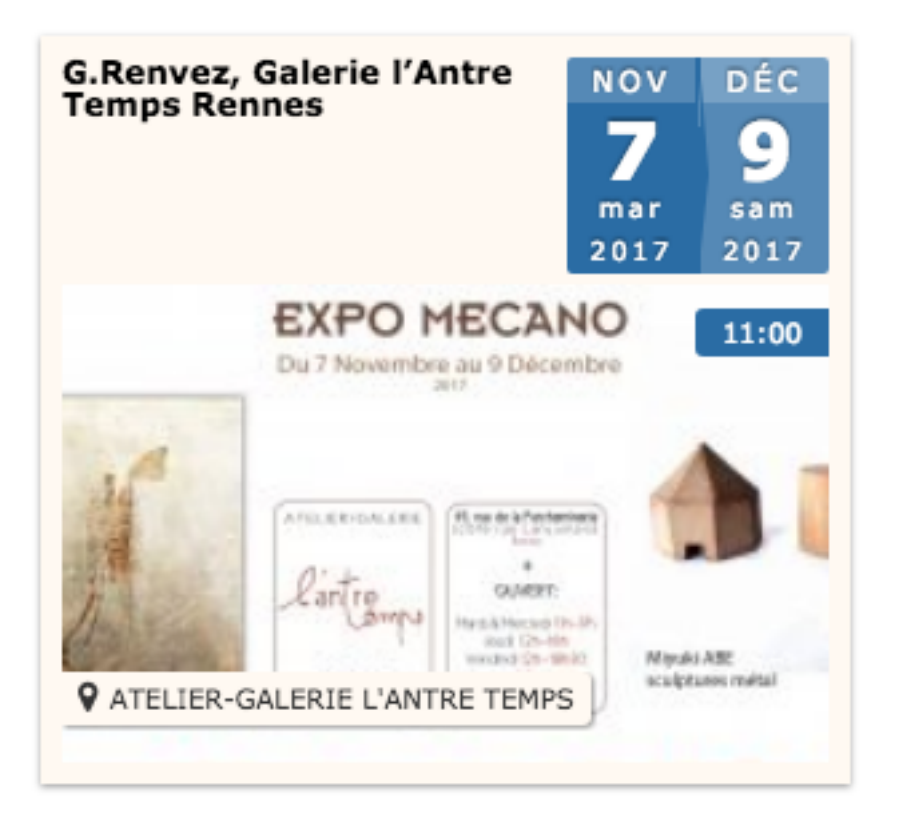

Cette image est soit celle d'une oeuvre exposée, soit l'image principale de l'affiche de l'expo p.ex.

Cette image est définie en cliquant sur « Définir l'image mise en avant » à droite de l'écran dans la partie inférieure (voir plus haut dans ce document).

Pour l'ajout d'une ou plusieurs images dans la bibliothèque de médias et sa sélection, nous vous renvoyons au document PDF d'aide en-ligne « Gestion médias » disponible dans le sous-menu « Aide » du pied de page. Nous attirons votre attention dès à présent sur le format des documents que vous transférez vers le site: celui-ci doit respecter certaines règles si on veut éviter le chaos; il est impossible de savoir quel artiste est l'auteur de l'oeuvre représentée par l'image « IMG-8567.jpg » tandis qu'un nom de fichier tel que « RUBENS-PierrePaul-1610-ErectionDeLaCroix-460-640-0.jpg » est beaucoup plus parlant.

#### Enregistrer ou publier l'événement

Lorsque vous avez terminé l'édition de votre événement, vous pouvez soit l'enregistrer comme brouillon pour le compléter plus tard, soit le publier; Ces deux options sont disponibles à droite de la page

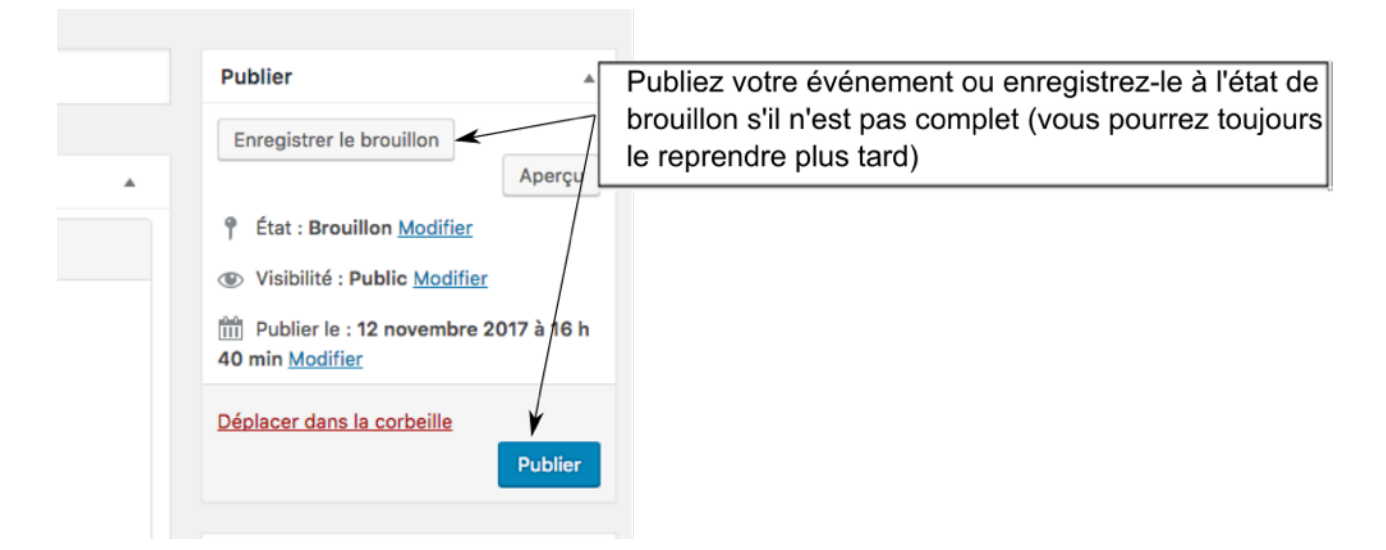

## Nouvel Evénement par « clonage »

Une autre méthode pour créer un nouvel événement consiste à en cloner un autre; ce sera le cas p.ex. si vous désirez repartir d'une de vos anciennes expos pour en annoncer une nouvelle.

Pour y arriver vous devez tout d'abord vous rendre dans la page « Tableau de bord » en cliquant sur le menu « Contre-Courant » dans la page d'accueil lorsque vous venez de vous identifier:

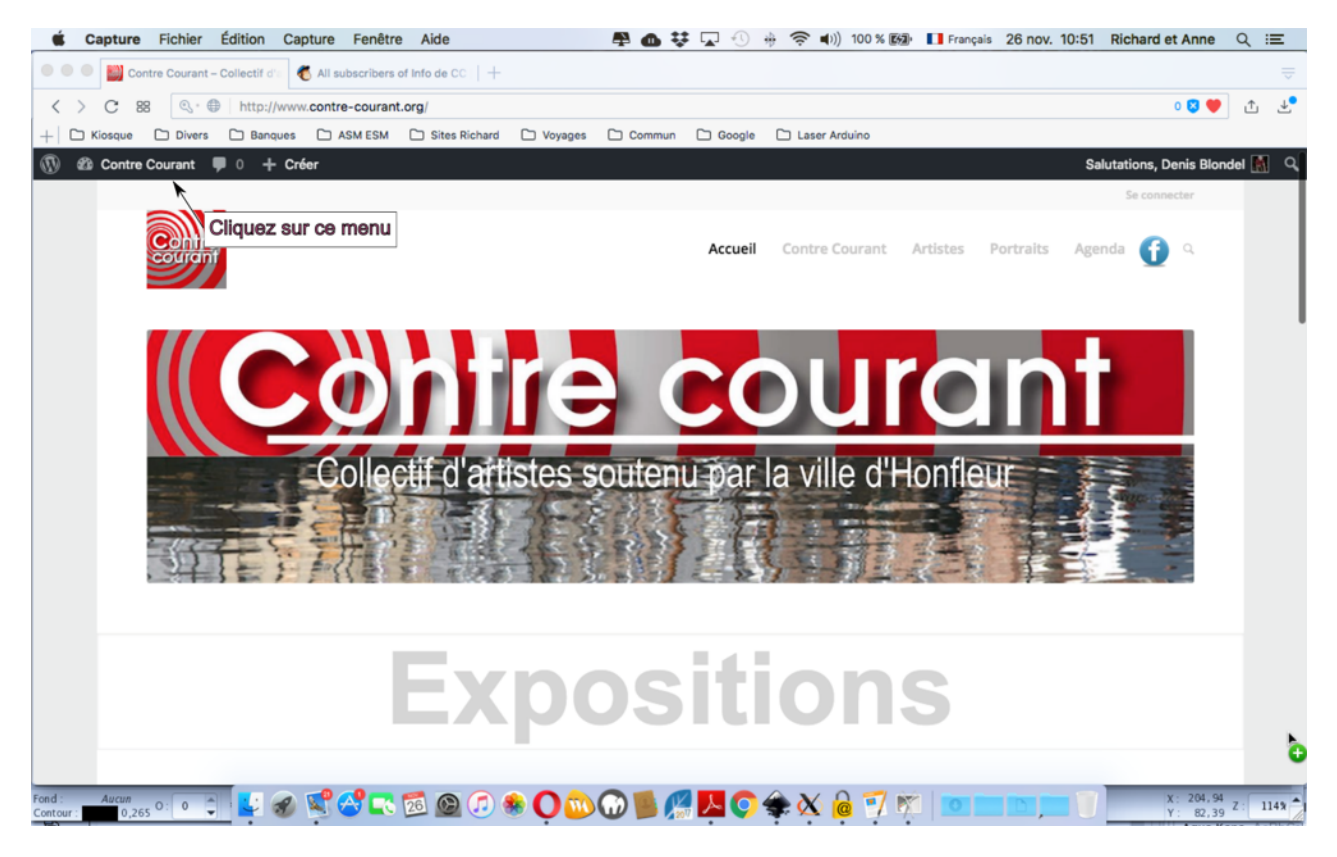

Accès au tableau de bord après identification

Soit vous y êtes déjà après avoir commencé à créer un nouvel événement, que vous venez de sauvegarder ou de publier ou que vous voulez abandonner:

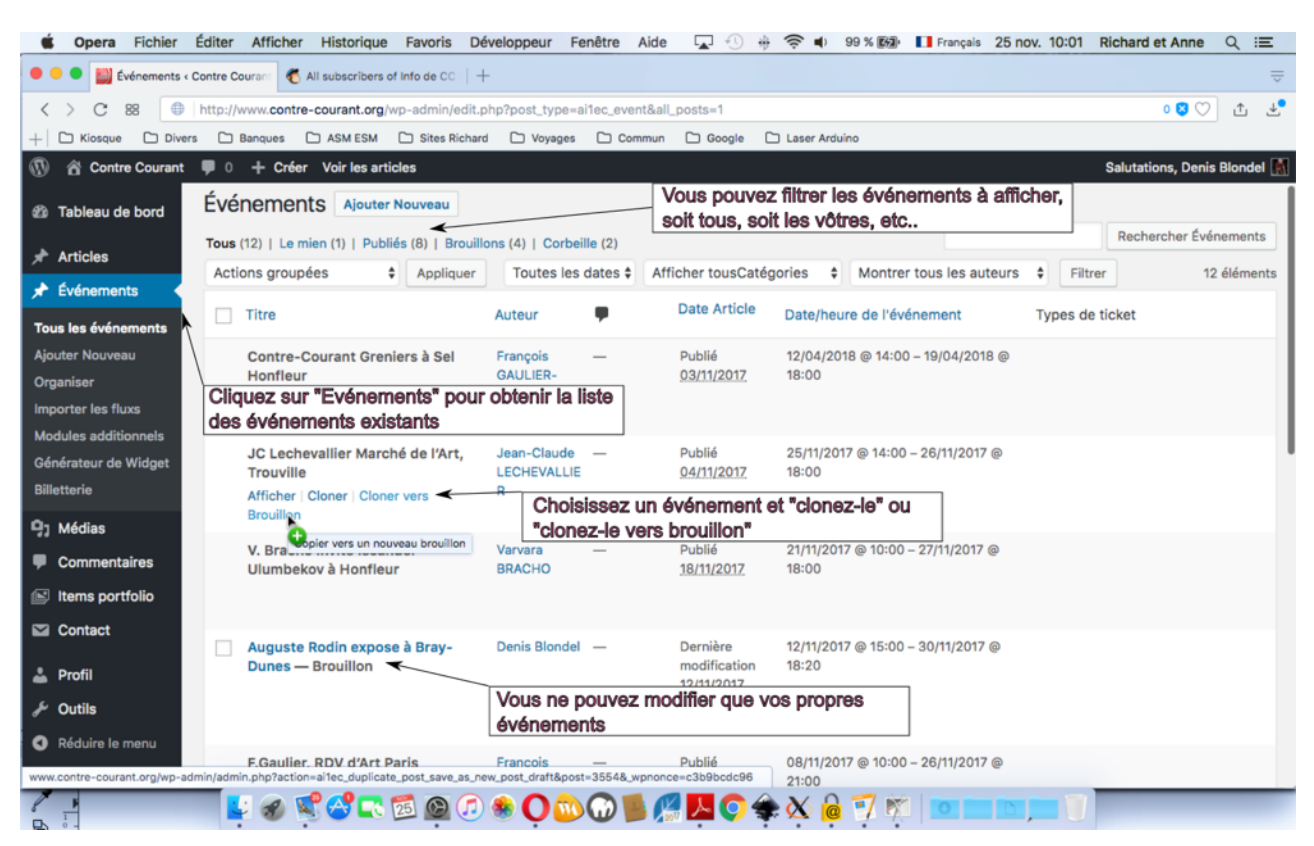

#### Tableau de bord: liste d'événements

La suite est similaire à la création d'un nouvel événement sans oublier toutefois de vérifier la catégorie de l'événement cloné, son image mise en avant, les nouveaux lieux et dates,etc..